## Créer une liste de diffusion sur le webmail académique

| Ouvrir la messagerie<br>académique                                    |                                            |  |  |  |
|-----------------------------------------------------------------------|--------------------------------------------|--|--|--|
| Cliquez en bas à gauche                                               | Messagerie 39                              |  |  |  |
| sur carnet d'adresse                                                  | Agenda                                     |  |  |  |
|                                                                       | Carnet d'adresses                          |  |  |  |
|                                                                       | Options                                    |  |  |  |
| Cliquez sur nouveau<br>contact                                        | Nouveau contact 🖾 Nouveau groupe 🛞 Suppris |  |  |  |
| Entrez un nom (de                                                     | Informations personnelles                  |  |  |  |
| « NOM »                                                               | Prénom:                                    |  |  |  |
| actura mattar la nom                                                  | ✓ Nom: CM1 nom de l'élève                  |  |  |  |
| de la classe devant                                                   | Nom complet: CM1 nom de l'élève            |  |  |  |
| chaque nom, ce sera                                                   | Deuxième prénom:                           |  |  |  |
| constituer le groupe                                                  |                                            |  |  |  |
| par la suite.                                                         |                                            |  |  |  |
| depuis le fichier csv sur                                             | Adresses e-mail                            |  |  |  |
| ONDE (rubrique Liste et                                               | Professionnel 🗸 Collez l'adresse mail ici  |  |  |  |
| élèves de l'école ou                                                  |                                            |  |  |  |
| leurs responsables,                                                   | Adresses                                   |  |  |  |
| entrez un niveau de<br>classe et cochez                               |                                            |  |  |  |
| responsables).                                                        |                                            |  |  |  |
| Enregistrez l'adresse en<br>bas à droite.                             |                                            |  |  |  |
|                                                                       | Enregistrer Annuler                        |  |  |  |
| L'opération est à répéter pour toutes les adresses mails d'une classe |                                            |  |  |  |
| Cliquez sur nouveau                                                   | Carnet d'adres                             |  |  |  |
| groupe                                                                | Nouveau contact 🖾 Nouveau groupe 🔇 Supprin |  |  |  |
|                                                                       |                                            |  |  |  |
| Donner un nom au                                                      |                                            |  |  |  |
| groupe                                                                | Nom du groupe : Parents classe de          |  |  |  |
| Astuce mettez un mot                                                  |                                            |  |  |  |
| et le nom de la classe,<br>parents CM1 par                            |                                            |  |  |  |
| exemple.                                                              | t<br>•                                     |  |  |  |
|                                                                       |                                            |  |  |  |

| Dans la zone de<br>recherche tapez le nom<br>de la classe (celui que<br>vous avez mis devant le<br>nom de l'élève à la<br>quatrième étape de ce<br>tableau) | Rechercher des contacts : CM1 🛞                                  |
|----------------------------------------------------------------------------------------------------|------------------------------------------------------------------|
| Vous verrez la liste des                                                                                                    | Sélectionner ci-dessous les contacts à ajouter à un groupe       |
| CM1 et il suffit de<br>cocher les cases pour<br>constituer le groupe                                                                                        | <ul> <li>Nom ▼</li> <li>CM1 Martin</li> <li>CM1 Meyer</li> </ul> |
| Enregistrez le groupe                                                                                                    |                                                                  |
| en bas à droite en<br>cliquant sur créer le<br>groupe                                                                                                    | Créer un groupe                                                  |
| Le nom du groupe                                                                                                    | Maternelle Wintzenheim                                           |
| carnet d'adresse                                                                                                    | Parents classe de CM1                                            |
|                                                                                                    |                                                                  |
|                                                                                                    |                                                                  |

Pour écrire un mail à tous les parents, il suffit d'écrire dans la zone destinataire le nom du groupe (un mot suffit) pour que le webmail vous propose le groupe. Ecrivez dans la zone Cci, en copie carbone invisible, afin que les parents ne puissent pas voir les adresses des autres parents : CCi

|  | Cci:   | parents                             |
|--|--------|-------------------------------------|
|  | Objet: | Carnet d'adresses personnel groupes |
|  |        | Parents classe de CM1               |

Vous êtes prêt à composer votre message et à l'envoyer à tous les parents de la classe

| À:     |                                                                                          |
|--------|------------------------------------------------------------------------------------------|
| Cc:    |                                                                                          |
| Cci:   | CM1 Meyer <tot@toto.com>, CM1 Martin <toto2@toto2.com>,</toto2@toto2.com></tot@toto.com> |
| Objet: |                                                                                          |

2